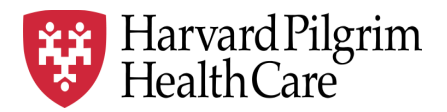

# HPHC LCU Reporting User Guide

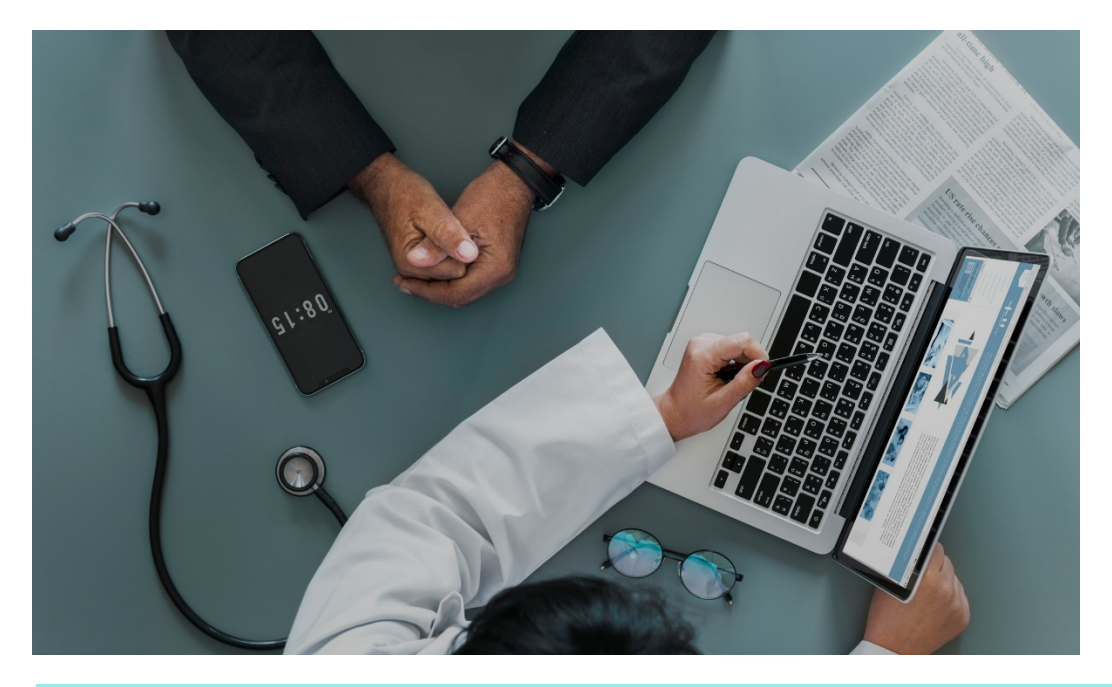

## **Referral Auth Transaction Report**

This report provides LCU clinical leadership with information about referral and authorization transactions in the HPHC system.

For questions regarding access and/or report content, please email <u>HPHC\_NMM@point32health.org</u>

This User Guide is posted at www.harvardpilgrim.org/LCUReporting

#### 1.0 Introduction

This user guide introduces clinical staff within our provider groups to the HPHC tools to identify referral and authorization activity outside of inpatient care. This information can be requested from 3 viewpoints:

- What are the referrals/authorization in place for members of my LCU?
- What are the referrals/authorizations in place, which physicians in my LCU are the referring provider (regardless of source of the member)?
- What are the referrals/authorizations in place, which physicians in my LCU are the requested servicing provider (regardless of source of the member)?

#### 2.0 Navigating to the Authorization and Notification Reports folder

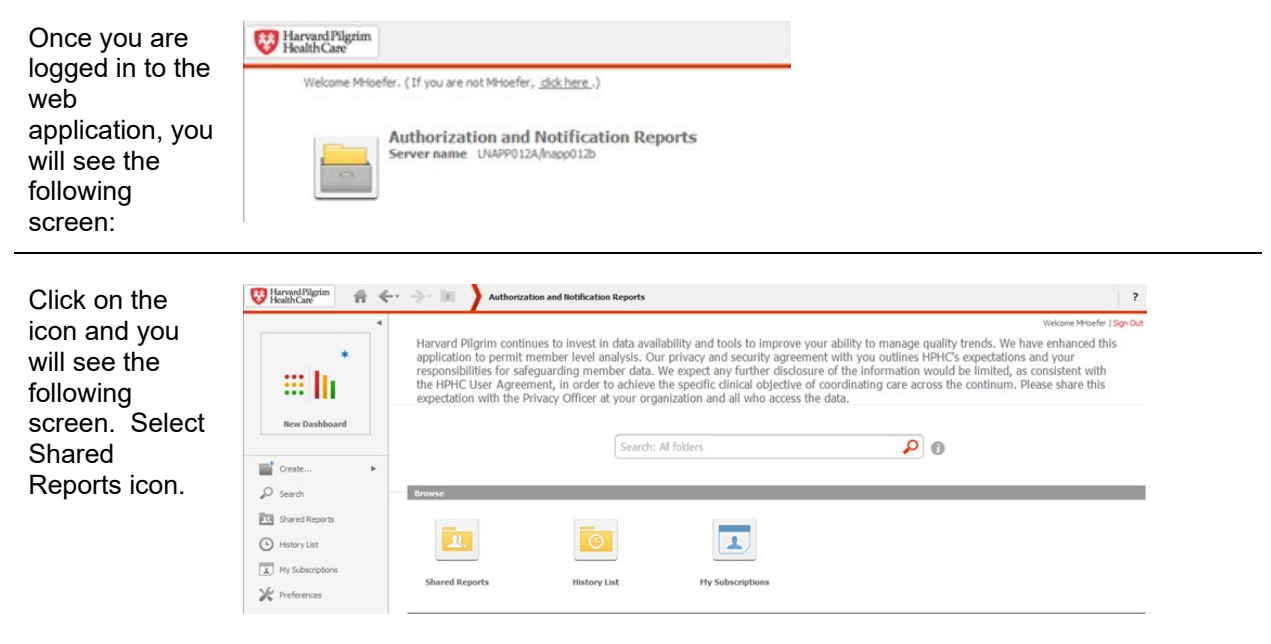

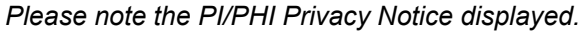

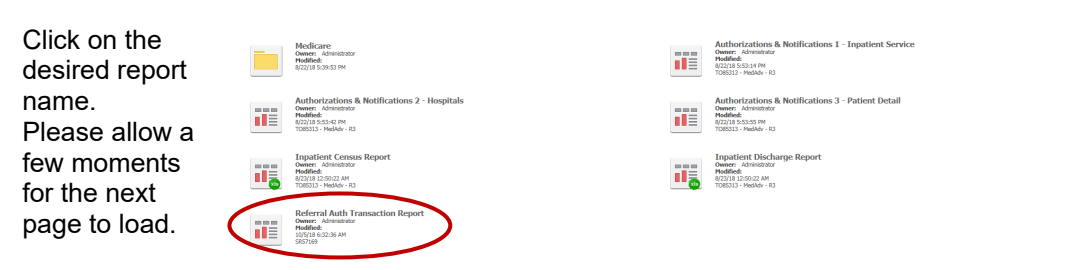

Medicare STRIDE: Note that this report is not replicated in the Medicare drill path.

This user guide addresses the Referral Auth Transaction Report. Other reports in this folder have separate user guides.

The next screen will indicate that the system is processing your request (and validating your security access to this data).

### 3.0 User Selections

| Select your<br>user defined<br>parameters.<br>There are 6<br>selections the<br>user can make. | Summary of your selections         1 PCP vs REF vs SVC (Required)         2 Funding Arrangement         3 Business Line         4 Product Line         5 Start Date         6 End Date                                                                                                    |
|-----------------------------------------------------------------------------------------------|----------------------------------------------------------------------------------------------------|
| Specify the<br>desired view                                                                   | <ol> <li>PCP vs REF vs SVC (Required)</li> <li>Choose selection to run.</li> <li>▼ PCP LCU - CSU ● ▼ REF LCU - CSU ● ▼ SVC LCU - CSU</li> <li>The 3 view options are:</li> <li>PCP LCU-CSU: What are the referrals/authorization in place for members of my LCU?</li> <li>REF LCU-CSU: What are the referrals/authorizations in place, which physicians in my LCU are the referring provider (regardless of source of the member)?</li> <li>SVC LCU-CSU: What are the referrals/authorizations in place, which physicians in my LCU are the requested servicing provider (regardless of source of the member)?</li> <li>Note there is no default set; you MUST make a selection.</li> </ol> |
| Select<br>Funding<br>Arrangement                                                              | 2. Funding Arrangement         Enter Funding Arrangement.                                                                                                    |
| Select the<br>Product Line                                                                    | <ul> <li>4. Product Line         <ul> <li>Enter Product Une.</li> <li> <li></li></li></ul></li></ul>                                                                                                    |
| Select the date                                                                               |                                                                                                    |

span for which

| you wish to see<br>referral and<br>authorization<br>transactions.<br>This can be<br>retrospective or<br>prospective.<br>The default is<br>the most recent<br>completed<br>month. | 5. Start Date         Enter Start Date.         ○ Your selection:         [5/1/2019]         Image: The default selection is:         Day 1 of the month of (Today minus 0 day(s) minus 1 month(s))(5/1/2019)         6. End Date         Enter End Date.         ○ Your selection:         [5/31/2019]         Image: The default selection is:         © The default selection is:                                                                                                    |
|----------------------------------------------------------------------------------------------------|----------------------------------------------------------------------------------------------------|
| Run the report<br>by pressing<br><b>Run</b><br>Document                                                                                                    | Iast of the month of (Today minus 0 day(s) minus 1 month(s))(5/31/2019)         Run Document       Cancel                                                                                                    |
| A second<br>screen displays<br>the LCUs and<br>CSUs for which<br>the user has<br>been granted<br>access rights.                                                                  | 1. Local Care Unit         Search for:         Variable:         Variable: |

Run Document Cancel

View report/ output to Excel The report output is produced within the Microstrategy system. You may export this output to an Excel file for further analysis.

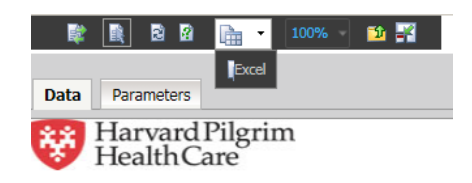

Referral Auth Transaction Report December 1, 2020 to January 31, 2021 Report Executed as PCP View

Above the HPHC logo is an icon of a spreadsheet over a piece of paper. Press the down arrow to select Excel. You will be prompted to Open or Save the file.

| Do you want to open or save Referral Auth Transaction Report.xlsx from hphcproviders.healthtrioconnect.com? | Open | Save 🔻 | Cancel | × |
|----------------------------------------------------------------------------------------------------|------|--------|--------|---|
|                                                                                                    |      |        |        |   |

See Sample outputs in section 4.1

#### 4.0 Sample Output – Referral Auth Transaction Report

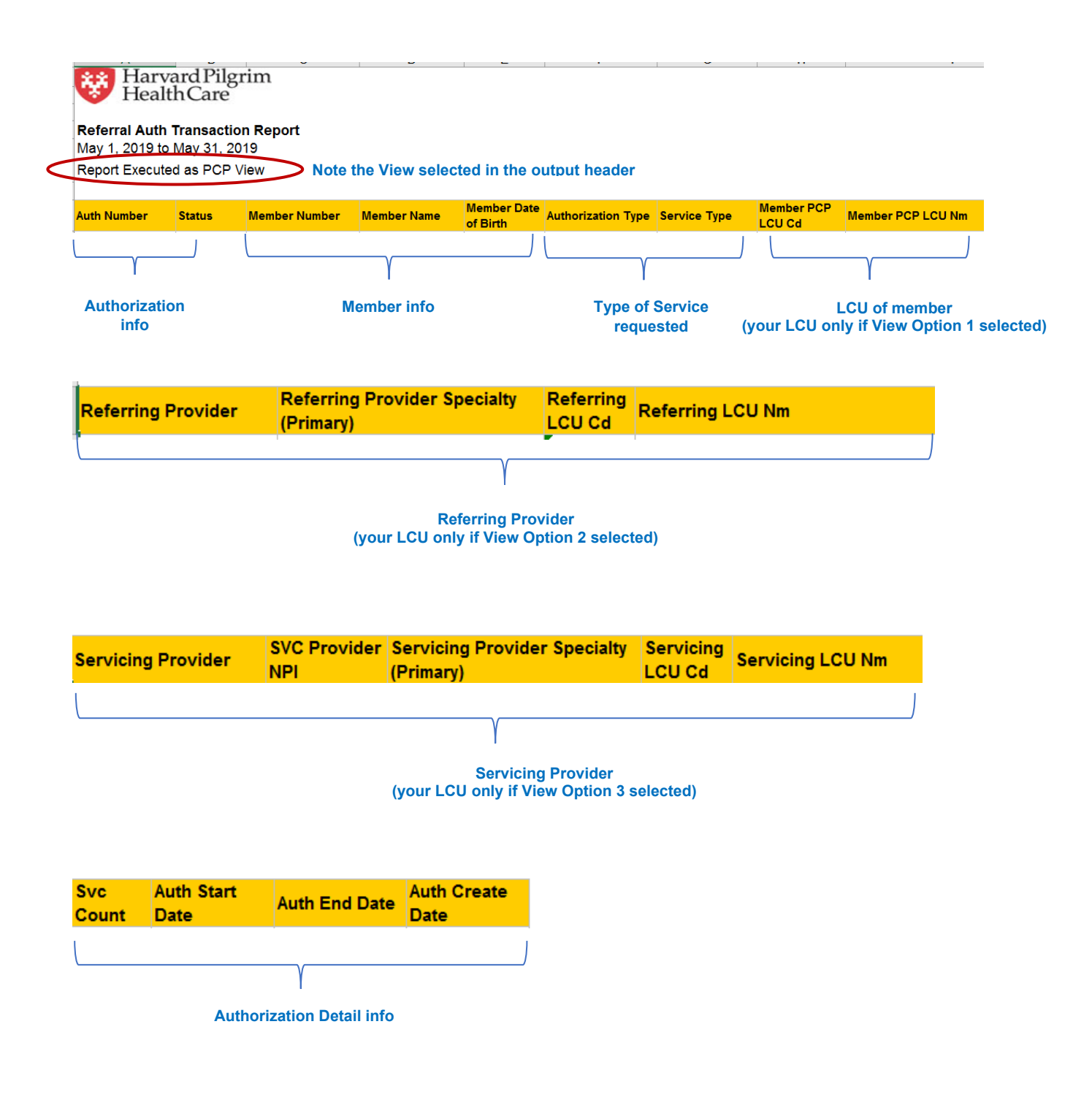

### Appendix A – Fields and Definitions

| Field Name                                                                                                    | Field Description                                                                                                    |  |  |  |  |
|----------------------------------------------------------------------------------------------------|----------------------------------------------------------------------------------------------------|--|--|--|--|
| Auth Number                                                                                                    | System generated authorization number                                                                                                    |  |  |  |  |
| Status                                                                                                    | <ul> <li>Status of Authorization. Values include:</li> <li>APPROVE</li> <li>DENY</li> <li>NOHPHCACTION</li> <li>PARTIALAPPR</li> <li>PEND</li> <li>VOID</li> </ul> |  |  |  |  |
| Member Number                                                                                                    | HPHC ID number for the member                                                                                                    |  |  |  |  |
| Member Name                                                                                                    | Member full name (first name lastname)                                                                                                    |  |  |  |  |
| Member Date of Birth                                                                                              | Member date of birth                                                                                                    |  |  |  |  |
| Authorization TypeType of Authorization. Values include:• Admission Request• Health Services• Specialist Referral |                                                                                                    |  |  |  |  |
| Service Type                                                                                                    | Type of service requested (see Appendix B for listing)                                                                                                    |  |  |  |  |
| Member PCP LCU Cd                                                                                                 | Code of the LCU to which the PCP of the member belongs                                                                                                    |  |  |  |  |
| Member PCP LCU Nm                                                                                                 | Name of the LCU to which the PCP of the member belongs                                                                                                    |  |  |  |  |
| Referring Provider                                                                                                | Provider Name of the referring provider for this request (Lastname, Firstname)                                                                                     |  |  |  |  |
| Referring Provider<br>Specialty (Primary)                                                                         |                                                                                                    |  |  |  |  |
| Referring LCU Cd                                                                                                  | Code of the LCU to which the Referring Provider belongs                                                                                                    |  |  |  |  |
| Referring LCU Nm                                                                                                  | Name of the LCU to which the Referring Provider of the member<br>belongs                                                                                           |  |  |  |  |
| Servicing Provider                                                                                                | Name of the requested servicing provider to provide the care.<br>May be a facility, physician, ancillary provider/company, etc.                                    |  |  |  |  |
| SVC Provider NPI                                                                                                  | NPI of the servicing provider                                                                                                    |  |  |  |  |
| Servicing Provider<br>Specialty (Primary)                                                                         | Primary Specialty of the servicing provider                                                                                                    |  |  |  |  |
| Servicing LCU Cd                                                                                                  | Code of the LCU to which the Servicing Provider belongs (Facilities and ancillary providers are in "01")                                                           |  |  |  |  |
| Servicing LCU Nm                                                                                                  | Name of the LCU to which the Servicing Provider of the member<br>belongs                                                                                           |  |  |  |  |
| Svc Count                                                                                                    | The number of services covered under this authorization or referral request.                                                                                       |  |  |  |  |
| Auth Start Date                                                                                                   | The begin date of the authorization period (time span in which the member may seek this care)                                                                      |  |  |  |  |
| Auth End Date                                                                                                    | The end date of the authorization period (time span in which the member may seek this care)                                                                        |  |  |  |  |
| Auth Create Date Date the authorization was created                                                               |                                                                                                    |  |  |  |  |

| Appendix | B – / | Autho | rization | Types | and | Service | Types |
|----------|-------|-------|----------|-------|-----|---------|-------|
|          |       |       |          |       |     |         |       |

| Authorization Type  | Service Type                     |
|---------------------|----------------------------------|
| Admission Request   | Maternity                        |
| Admission Request   | Medical Inpatient                |
| Admission Request   | Neonatal Intensive Care          |
| Admission Request   | Rehabilitation - Inpatient       |
| Admission Request   | Skilled Nursing Facility         |
| Admission Request   | Surgical Inpatient               |
| Health Services     | Acupuncture                      |
| Health Services     | ART                              |
| Health Services     | Diagnostic Imaging               |
| Health Services     | Diagnostic Lab                   |
| Health Services     | Diagnostic Medical               |
| Health Services     | Durable Medical Equipment        |
| Health Services     | Gastrointestinal                 |
| Health Services     | Home Health Care                 |
|                     | Hospice/Respite Care Health      |
| Health Services     | Service                          |
| Health Services     | IUI                              |
| Health Services     | Medically Related Transportation |
| Health Services     | Occupational Therapy             |
|                     | Pharmacy Medical Drug            |
| Health Services     | Management                       |
| Health Services     | Physical Therapy                 |
| Health Services     | Prosthetic Device                |
| Health Services     | Surgical Care                    |
| Health Services     | Vision (Optometry)               |
| Specialist Referral | Consultation                     |
| Specialist Referral | Physician Visit - Office: Sick   |
| Specialist Referral | Physician Visit - Office: Well   |